## 1. download APP

1. Open the phone, scan the QR code below, and download and install the APP

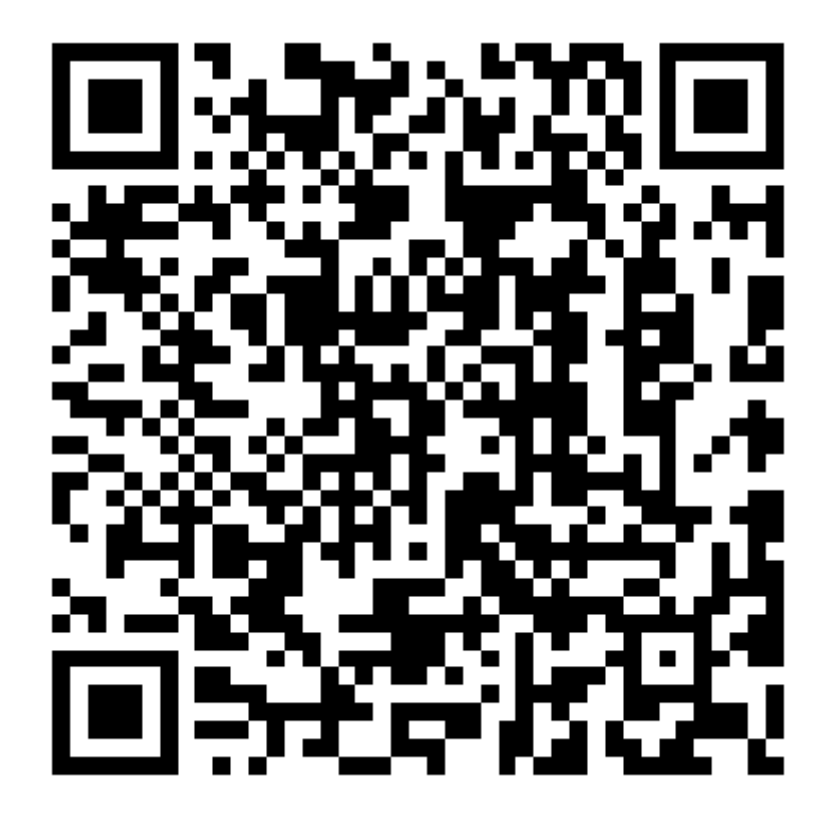

Android/IOS

2. Vdieolink App stores that supports downloads

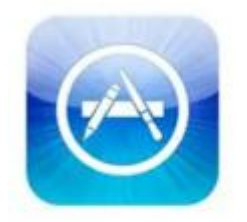

App Store

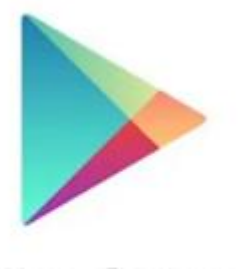

Google<sup>-</sup>play

## 2. user log on

Open the "V ideolink" APP icon, click the "Register account" item, select the country or region used by the app, enter the registration information and click Register.as shown in the figure:

| 12:00                                       |   | 12:00 🖃                                                                            | 12:0                                           | 01 🗖             |                                                                                          |               |
|---------------------------------------------|---|------------------------------------------------------------------------------------|------------------------------------------------|------------------|------------------------------------------------------------------------------------------|---------------|
|                                             |   | <                                                                                  | ~                                              |                  | Register Account                                                                         |               |
| ●ide⊚link                                   |   | Select Country/Region                                                              | Г                                              | 2                | Afghanistan                                                                              |               |
|                                             |   | Locating                                                                           |                                                |                  | Email                                                                                    |               |
| Login<br>⊠ Èmail                            |   | A A                                                                                |                                                | 123              | Auth code                                                                                | Send          |
|                                             |   | Afghanistan E                                                                      | D<br>E<br>F<br>G                               |                  | Password                                                                                 | ©             |
| Password                                    | Ø | Aland Islands J                                                                    |                                                | Passwo<br>upperc | ord (8-64 characters, it is recommended to inc<br>ase and lowercase letters and numbers) | lude          |
| Agree 《User Agreement》 And 《Privacy policy》 |   | Albania                                                                            |                                                |                  | REGISTER ACCOUNT                                                                         |               |
| Forgot password ?                           |   |                                                                                    |                                                |                  |                                                                                          |               |
|                                             |   | Algena                                                                             | ŝ                                              |                  |                                                                                          |               |
| LOGIN                                       |   | Angeria s<br>T<br>Andorra w<br>X                                                   | S<br>F<br>J<br>V<br>V<br>K                     | Fill<br>tl       | in the email address to one verification code before                                     | obtain<br>ore |
| LOGIN                                       |   | Angola                                                                             |                                                | Fill<br>tl       | in the email address to one verification code before<br>registration                     | obtain<br>ore |
| LOGIN<br>Register account                   |   | Angola Z                                                                           |                                                | Fill<br>tl       | in the email address to one verification code before registration                        | obtain<br>ore |
| LOGIN<br>Register account                   |   | Angeria Sana Angola Anguilla Antarctica                                            | S<br>T<br>J<br>J<br>V<br>V<br>V<br>X<br>Y<br>Z | Fill<br>tl       | in the email address to one verification code before registration                        | obtain<br>ore |
| LOGIN<br>Register account                   |   | Angeria Sana Andorra Angola Angola Anguilla Antarctica Antigua and Barbuda CONFIRM |                                                | Fill<br>tl       | in the email address to one verification code before registration                        | obtain<br>ore |

## 3、Equipment added

- 1. Wireless WIFI device added
- (1) After the WIFI device is powered on, open the APP after the device voice prompts you "waiting for the configuration signal", and add the device as described below.

| D       |                                                                    |
|---------|--------------------------------------------------------------------|
|         | Reset: press for 5 seconds to restore the factory (device unbound) |
| KI " [] | Cable interface: wired network link (router / switch)              |
| CHILDE. | Power interface: DC12V power input                                 |

TF card interface definition: the position of different housing plug card is changed

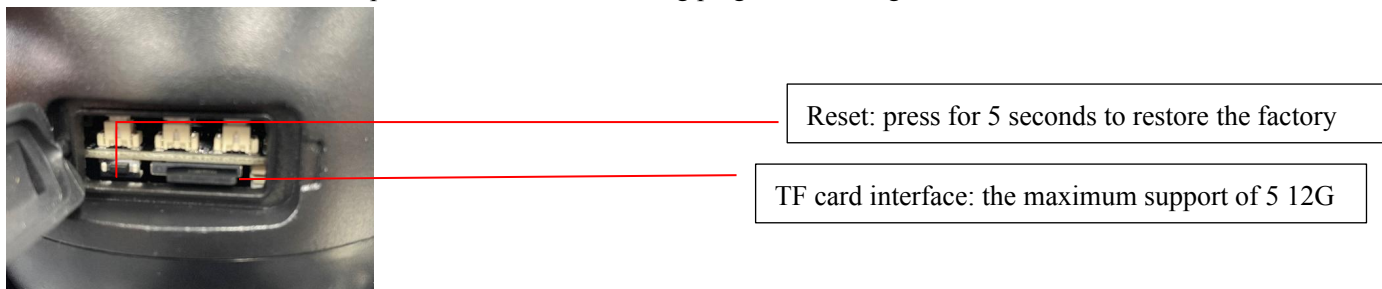

(2) Log in with your registered account, and click "Add Device" or "+" button in the upper right corner to add the camera.as shown in the figure:

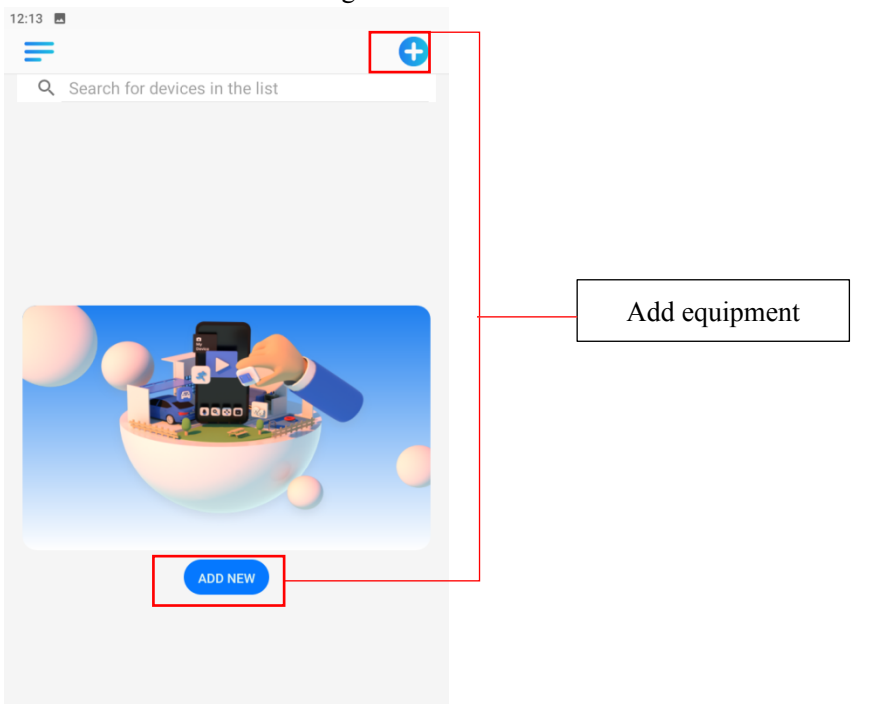

(3) There are three ways to add WIFI devices: "intelligent distribution network", "wired connection" and "scan".as shown in the figure

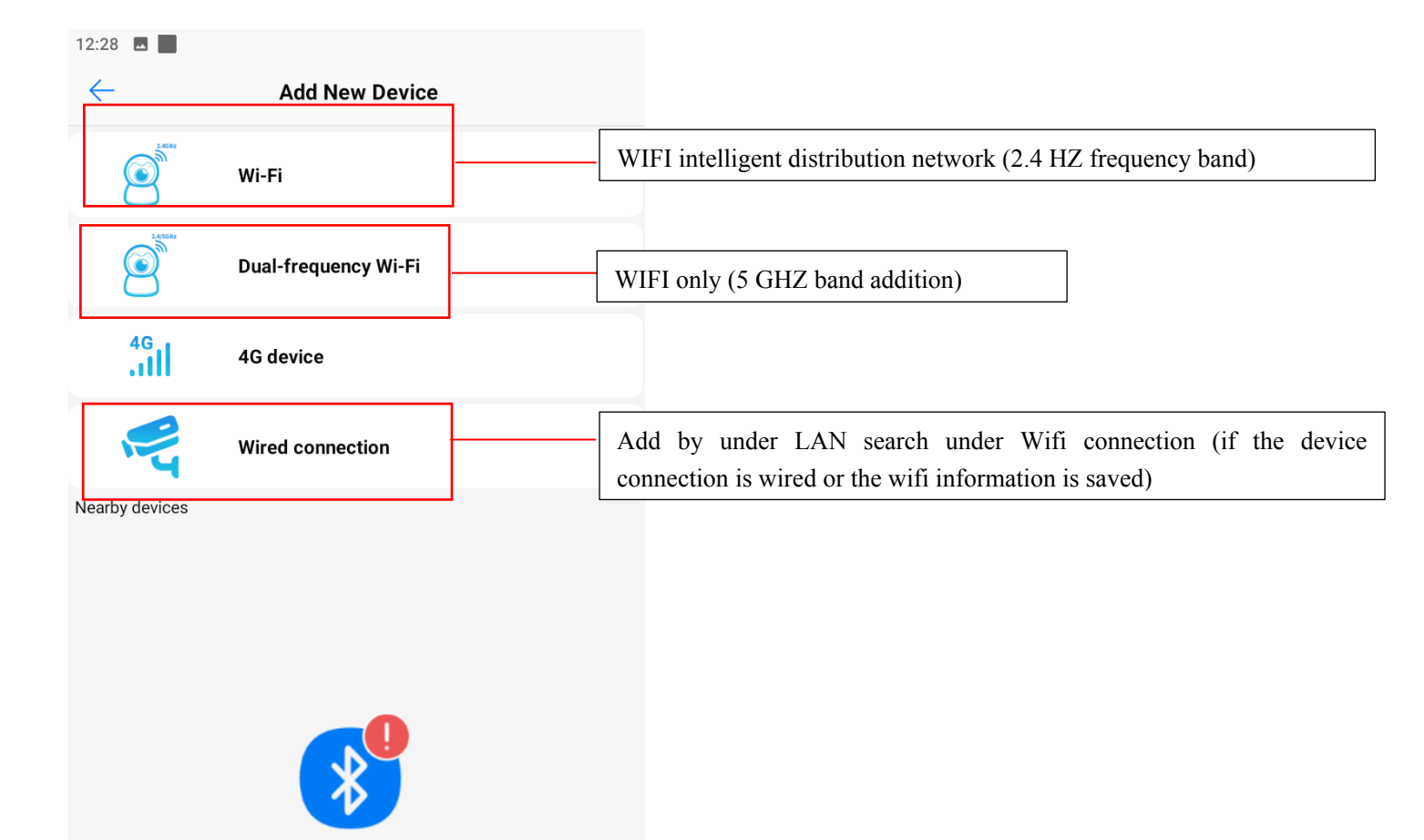

(4) QR code addition: before connecting, ensure that the mobile phone has been connected to the wireless network, and then select the device type, input "WIFI password", select "Next", the mobile phone will appear the QR code and play the sound of the distribution network, the mobile phone screen is facing the camera 10-20CM, after pairing, the device will automatically jump to add the page.

Bluetooth is not authorized, go to settings

| 2:29         |                                                                                                    | 12:29                  |
|--------------|----------------------------------------------------------------------------------------------------|------------------------|
| $\leftarrow$ | Select Wi-fi network                                                                                   | ← Select Wi-fi network |
|              | If your Wi-Fi supports 2.4G/5GHz, pleas select the 2.4GHz                                              | 奈 2.4G/5G              |
|              | ~ 2.4G                                                                                                 |                        |
|              |                                                                                                    |                        |
|              | $\widehat{f  ho}$ BlueStacks $\rightleftharpoons$                                                      | ➢ BlueStacks ≓         |
|              | Please input password                                                                                  | Prease input password  |
|              | NEXT                                                                                                   | NEXT                   |
|              | frequency WIFI                                                                                         | double frequency WIFI  |
| 12:3         |                                                                                                    |                        |
| <i>←</i>     | Device scan QR code                                                                                    |                        |
|              | Put Device QR code in front 10–20cm                                                                    |                        |
|              |                                                                                                    |                        |
| l            | بالموالي                                                                                               |                        |
| ļ            |                                                                                                    |                        |
|              | <b>29</b> 94                                                                                           |                        |
|              |                                                                                                    | æ                      |
| ŀ            |                                                                                                    |                        |
|              | ≈30cm(12inch)                                                                                          |                        |
|              | Connect Wi-Fi failed? please try reset device navig<br>Network configuration timeout, please press Nex | uation<br>xt directly. |

2. Wireless 4G mode is added

After pressing the camera reset button for 5 seconds, after hearing the voice prompt "successful Internet connection", click "4G device" on the APP to add the QR code on the machine

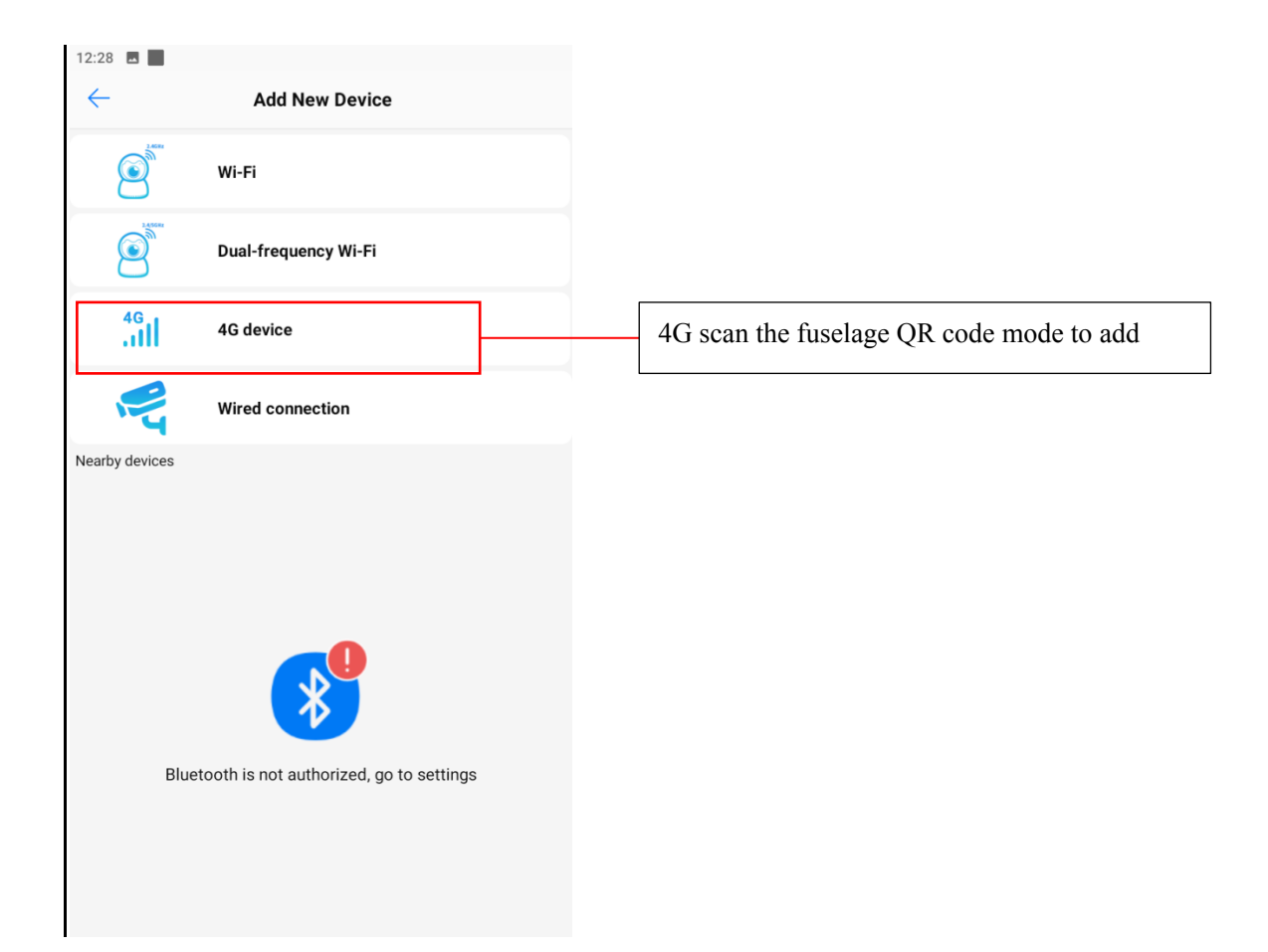

## 3. Wired way to add

(1) Wired device addition mode through the "wired connection" LAN search to add. The method is shown in Fig

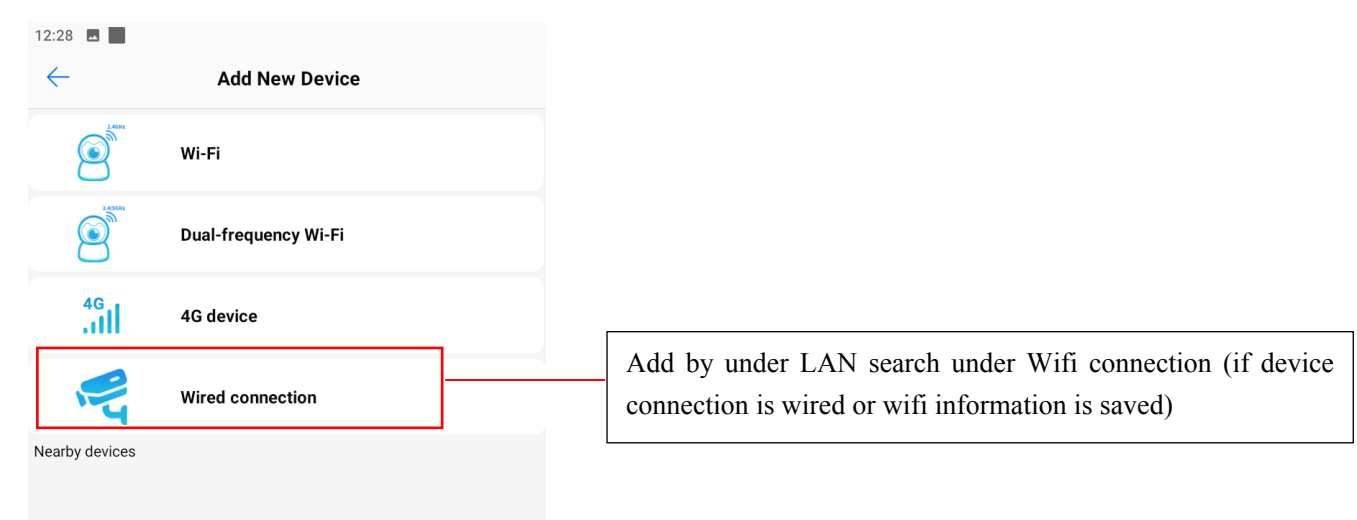

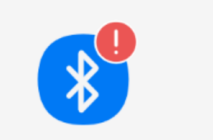

Bluetooth is not authorized, go to settings

(2) Scan code addition: plug the device into the Internet line, and connect the other end to the router. Hearing the device "successfully to the Internet, please scan the code to add", select "scan" to aim at the QR code of the body for scanning

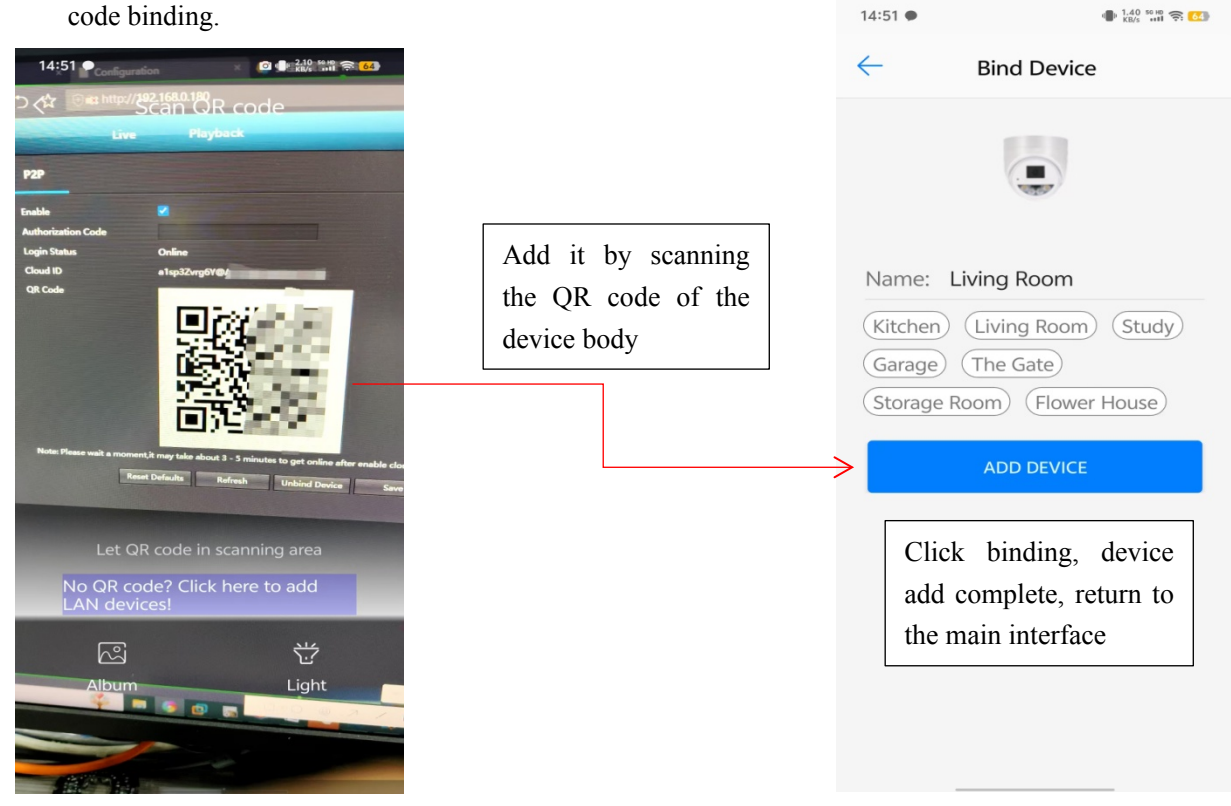

(3) List of wired devices added: plug the device into the Internet cable and connect the router at the other end. You need to ensure that the WIFI and the device are in the same route. Click "wired connection"

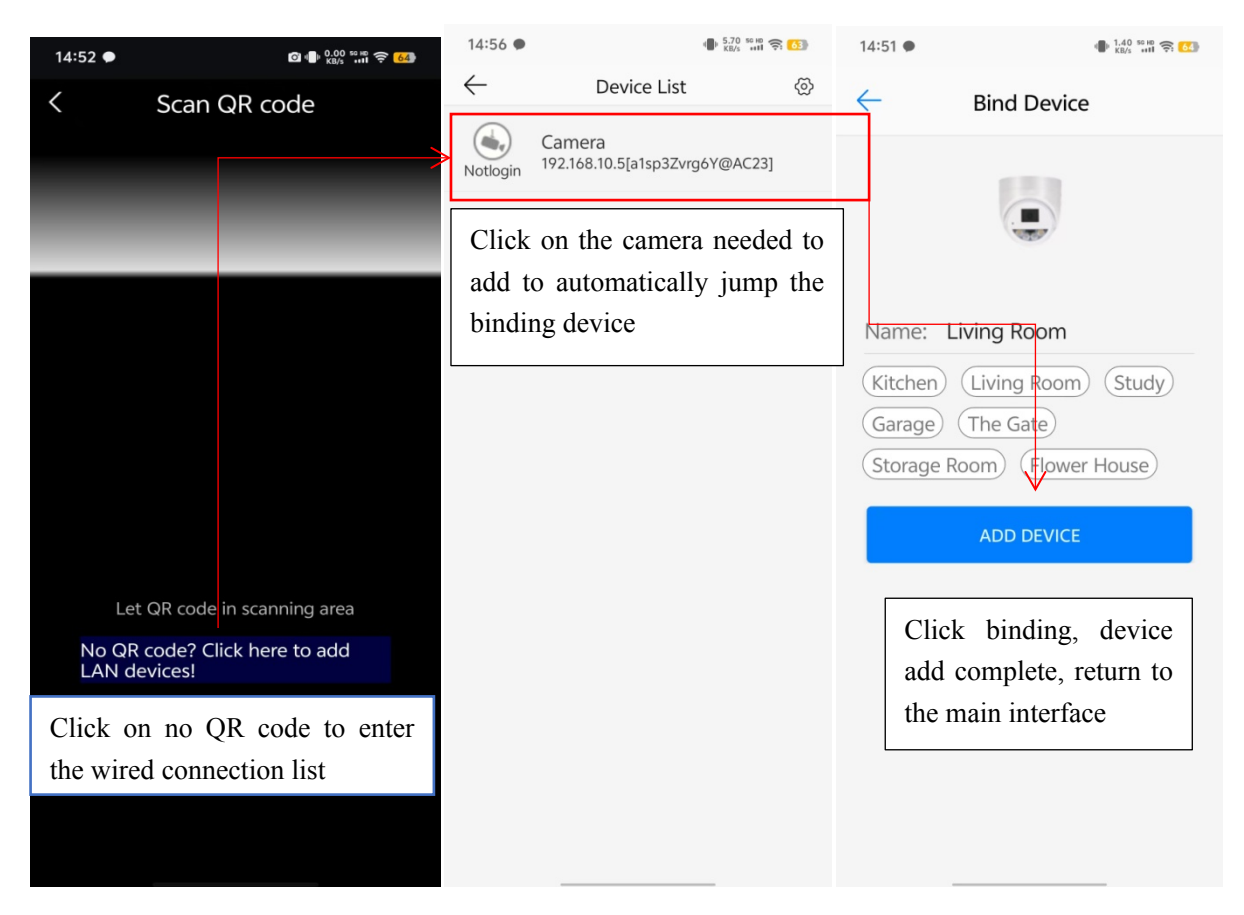

# 4. Introduction of the interface function

1. Description of device main interface

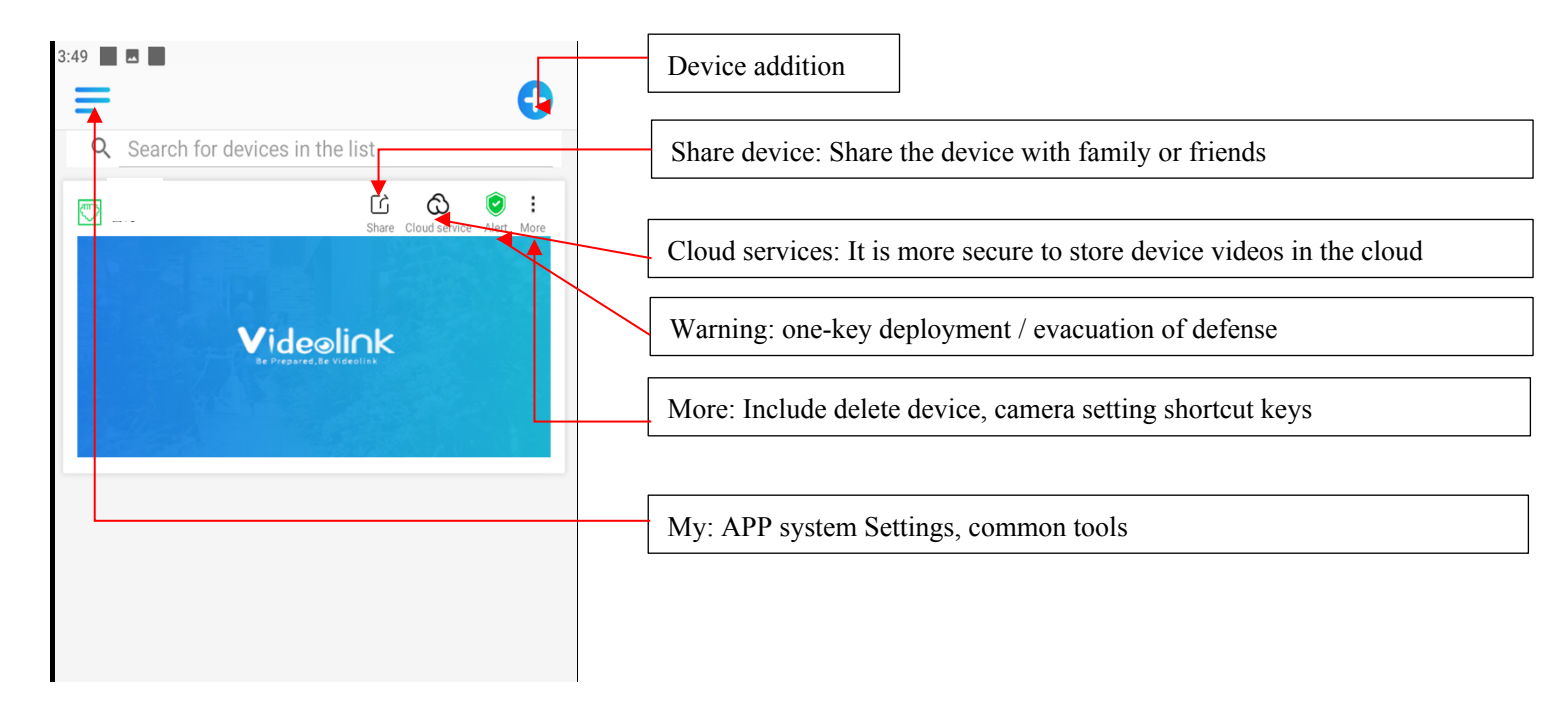

2. Preview the interface function description

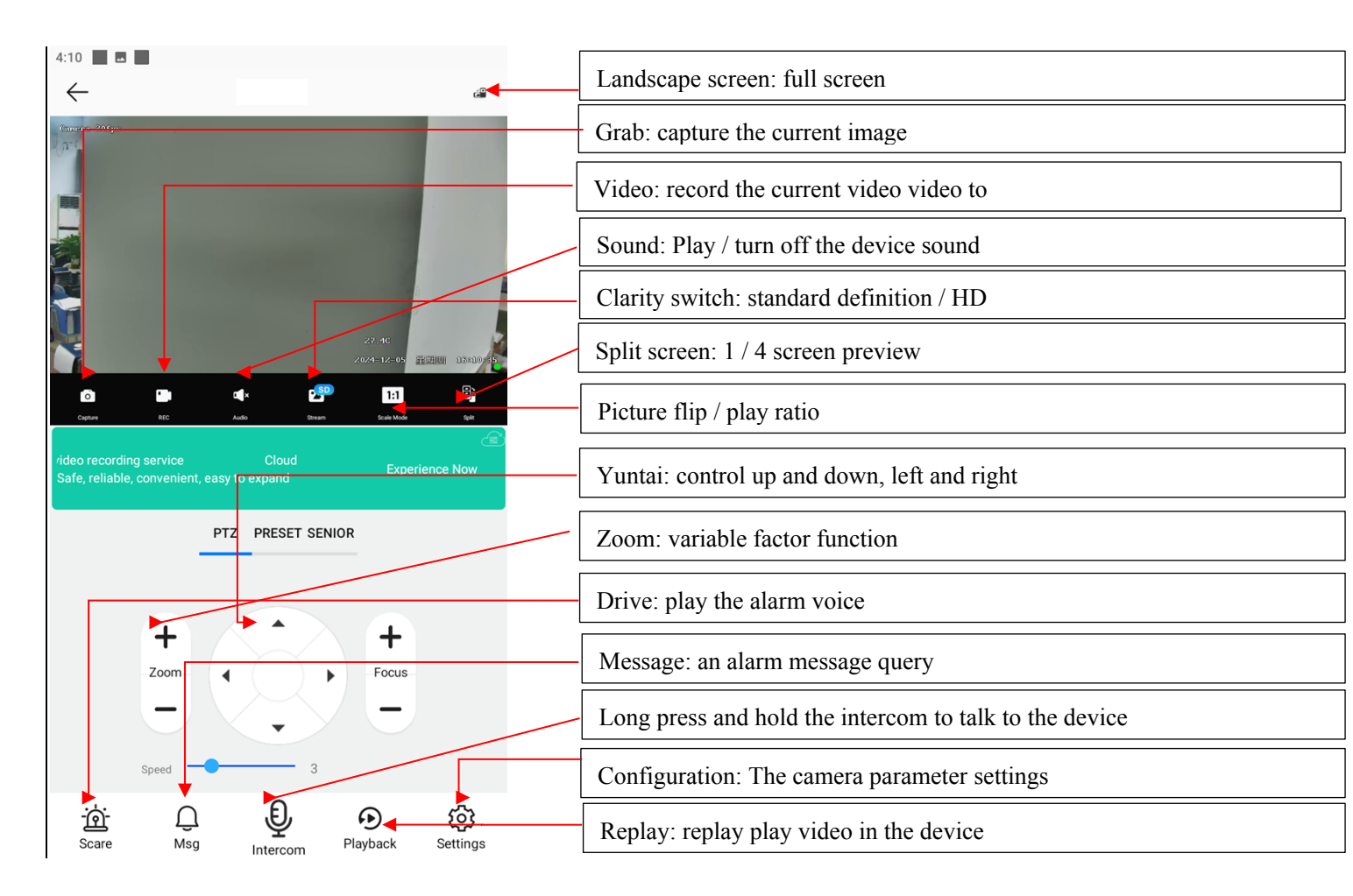

## 3. Configuration function description

| 4:35 🗖 🗖                                   |          |               |                                                                                                    |
|--------------------------------------------|----------|---------------|----------------------------------------------------------------------------------------------------|
| <del>~</del>                               | 客厅       |               |                                                                                                    |
| C AV                                       |          | >             | Audio settings: adjustable sound input / output size                                                                              |
| <u>ាំ</u> Alarm                            |          | <u>&gt;</u>   | Alarm: intelligent analysis setting and message push switch                                                                       |
| Video storage                              | IS:      | >             | Video recording and storage: TF card formatting, video recording mode selection                                                   |
| 🍪 Change WiFi col                          | nnection | >             | Replace WIFI connection: Replace wifi device new wifi                                                                             |
| <sup>((</sup> ໆ <sup>י))</sup> Wireless AP |          | >             | Wireless hotspot configuration: After configuring the hotspot, the                                                                |
| PTZ control dire                           | ection   | >             | camera switches to the hotspot mode connection                                                                                    |
| Network Setting                            | js       | >             | Synchronize time to device: Sync mobile phone time to device school                                                               |
| Sync time to dev                           | vice     | <del>``</del> | time                                                                                                    |
| 🖄 Restore configu                          | ration   | <del>``</del> | Restore the factory settings: restore the camera factory (WIFI connection needs to be redistributed after the device is restored) |
| () Reboot device                           |          | >             |                                                                                                    |

# 4. Playback function description

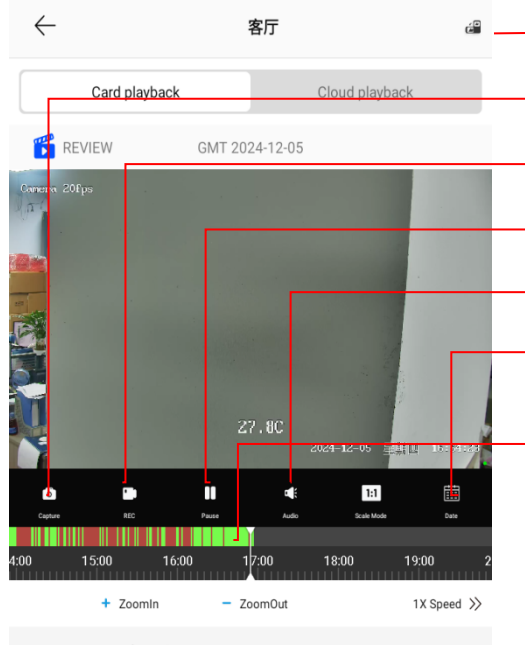

| <br>Landscape screen: full screen                                 |
|-------------------------------------------------------------------|
| <br>Screenshot: Grab the current playback picture                 |
| <br>Video recording: Record the current playback video recording  |
| <br>Pause / play                                                  |
| <br>Listening: Sound on / off                                     |
| Calendar: Select a time                                           |
| Time progress bar: you can drag and play red represents an alarm, |
| green represents a normal video                                   |

| Ŕ | Human detection<br>Duration:10s | 16:53:22 |
|---|---------------------------------|----------|
| Ŕ | Human detection<br>Duration:10s | 16:34:02 |
| * | Human detection<br>Duration:10s | 16:25:57 |
| Ŕ | Human detection<br>Duration:10s | 16:18:43 |

| Alarm message, click the message playback immediately jump to the |
|-------------------------------------------------------------------|
| alarm time, quickly find the video                                |

## 5. Cloud storage purchase and query

| 3:49                                                                                                    | $\leftarrow$ | <b>E40</b>                                                     | Cloud services: It is more secure to |
|----------------------------------------------------------------------------------------------------|--------------|----------------------------------------------------------------|--------------------------------------|
| = 0                                                                                                    | <b>6</b>     | GMT 2022-03-30                                                 | store device videos in the cloud     |
| Q       Search for devices in the list         Image: Cloud service       Image: Cloud service         Image: Cloud service       Alert         Image: Cloud service       Alert         Image: Cloud servi |              |                                                                |                                      |
|                                                                                                    | 08:00        | 09:00 10:00 11:00<br>+ · · · · · · · · ·<br>时长:36秒<br>09:45:46 | Cloud                                |
|                                                                                                    |              | 99:46:51<br>时长:30秒                                             |                                      |
|                                                                                                    |              | <b>09:47:56</b><br>时长:30秒                                      |                                      |
|                                                                                                    |              | <b>09:49:17</b><br>时长:29秒                                      |                                      |
|                                                                                                    |              | 09:50:38                                                       |                                      |

## Vi. Equipment sharing

1. The shared user account and the shared account need to be registered in advance. You can manually enter the account name to share the account (only support sharing between accounts in the same registered area).

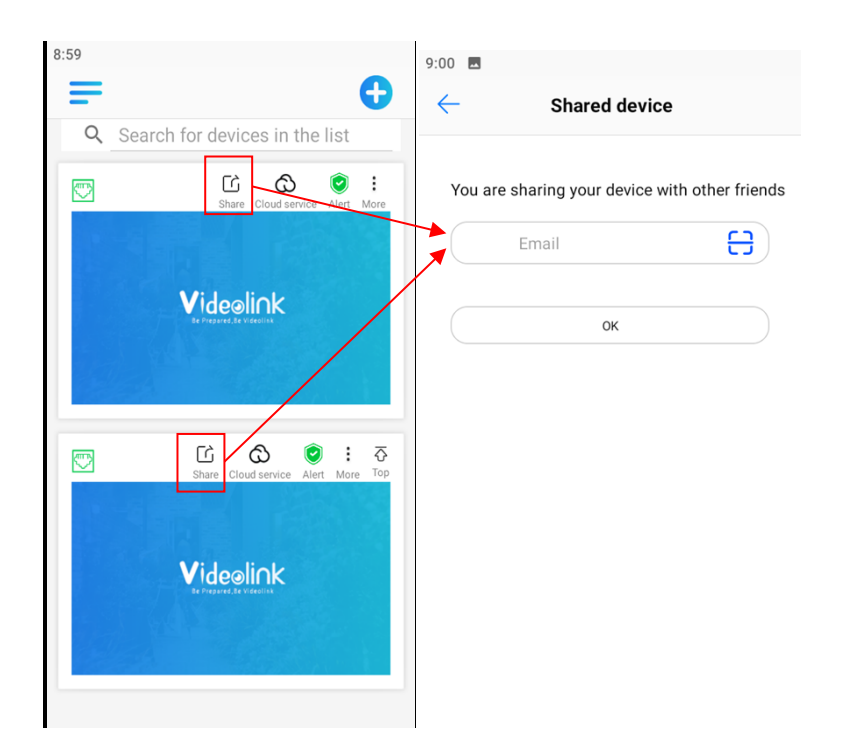

### 2. You can set the sharing permissions

Can open part of the permission for the other side to use, gray is closed, green is open. 9:00

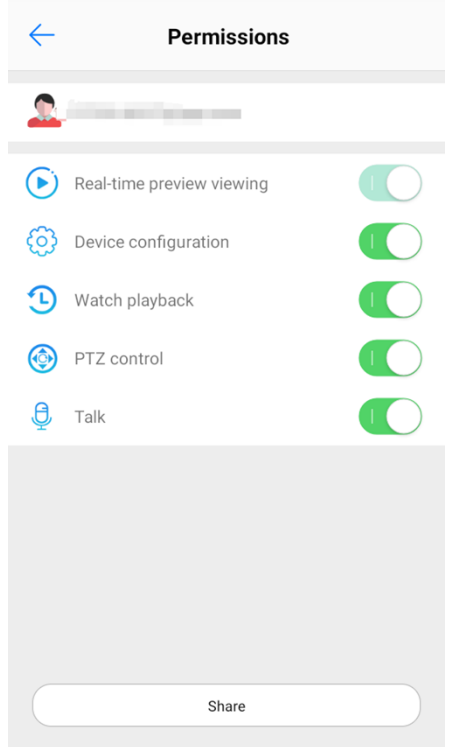

3. Cancel the sharing and permission modification

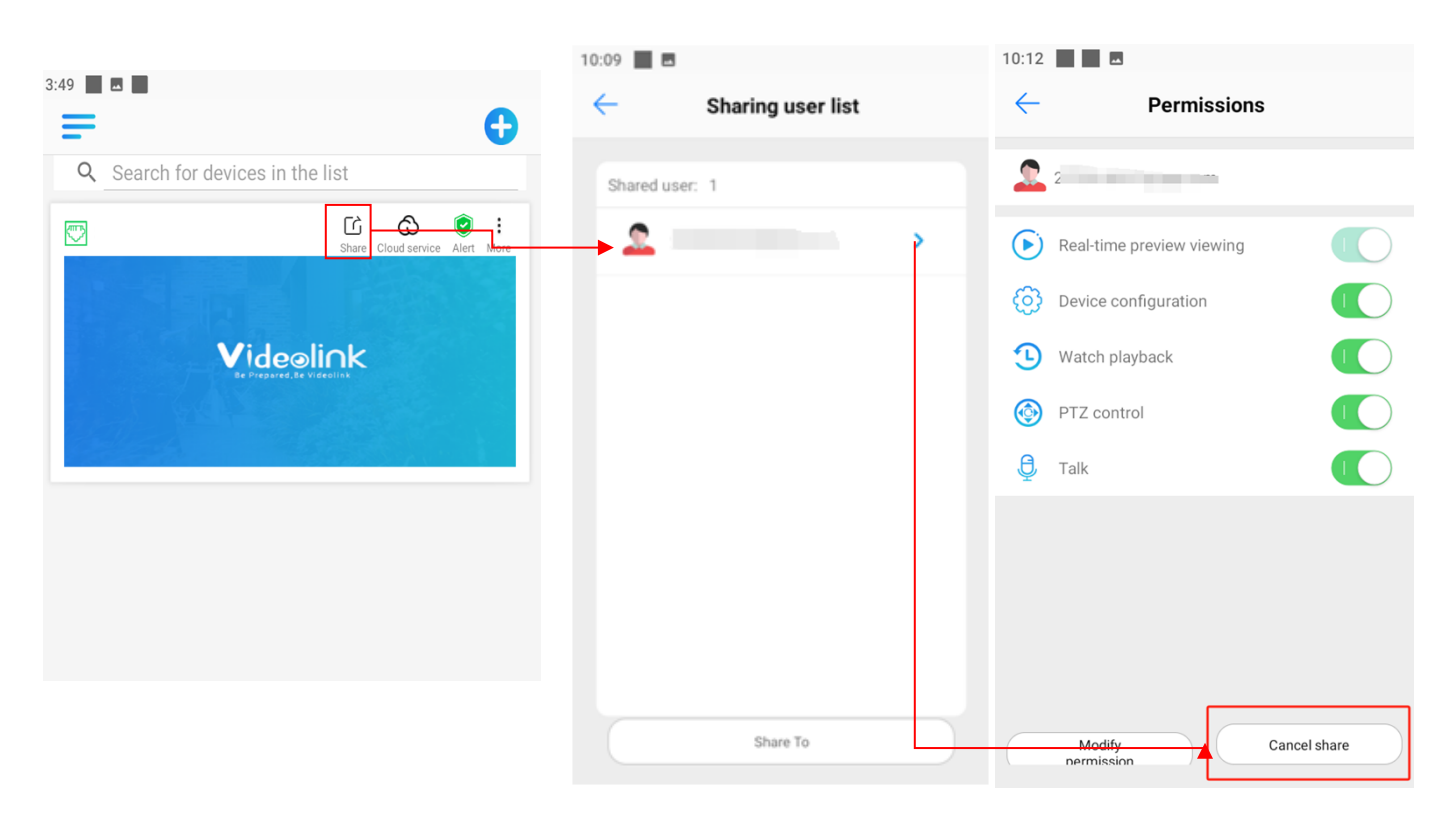

#### 7. Common problems

#### 1. The account cannot be logged in

• Q: If the user name or password is wrong after changing the password

A: If the corresponding mobile phone number has not registered the account or has been cancelled, the user name or password will be incorrect. You should click the registration button in the upper right corner to register the account (the user name is recommended to be registered by letter + mobile phone number)

• Q: Mobile phone prompt error-1 or 404

A: Check the mobile phone network, replace different WIFI or traffic and log in again

#### 2. The binding procedure prompts the error message

- Q: When binding the device, prompt the binding fails. Please restart the device Answer: The device can be bound within 10 minutes of opening, and the device can be bound after power failure and restart
- Q: The binding process indicates that the user has been registered Answer: after resuming the factory, the device can be rebound

#### 3. After logging in to the account, prompt the device to be offline or delayed

#### • Q: The device prompts for offline line

A: Offline situation needs to check the online situation of the local device end, usually caused by network disconnection or power supply disconnection. If the power supply is not on, check the power supply and whether there is a self-inspection process after the power off and restart. If the network port lights are not flashing, please check whether the network connection is normal (please see whether the router background device list is connected to the device)

• Q: The picture is very bad

A 1: The network condition is poor, or the WIFI signal is weak

A 2: A device has multiple users watching at the same time, and the buffer is full

Answer 3: Video frame rate and resolution setting is too high, appropriate reduction can effectively improve the fluency and stability of surveillance video

- Q: The Settings or playback button is gray and cannot be clicked
   Answer: This account is the user to share the account, and the next screen is divided again.
   Note to check the corresponding permission when sharing
- Q: Why cant you operate the cloud head after entering the main interface
   A: Check whether there is a head in the channel and whether there is a self-inspection process in the head after you restart the camera

#### 5. Playback or storage exceptions

Answer 1: First of all, check whether the storage of the memory card of the device is normal. If the memory is not recorded or not formatting, please check and try to replace the memory card (please choose the Dachang memory card, such as Kingston, Flash, Lang, Samsung, Patriot, no support expansion card)

A. 2: Check whether the ball machine version is the latest model, <u>upgrade</u>To the latest version (go to the setup interface system information check update upgrade equipment)